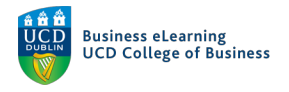

## Online Quizzes – The Question Library

When using Quizzes in Brightspace it is best practice to create questions within the Question Library first, so that all questions can be re-used in future Quizzes.

To add questions to your module that can be used in Quizzes and Surveys, select Assessment (1) – Quizzes (2), then select Question Library.

|                                                                                                    |                       |   | þ                 | Â                                | Ω                                     | Niall F                       | laherty $\{ \hat{O} \}$ |  |
|----------------------------------------------------------------------------------------------------|-----------------------|---|-------------------|----------------------------------|---------------------------------------|-------------------------------|-------------------------|--|
| My Learning Assessment V Discussions My Class V Library Module Too                                                                                                    | ls 🗸                  |   |                   |                                  |                                       |                               |                         |  |
| Assignments<br>Quizzes<br>Originality Checker<br>Feedback and Progress                                                                                                    |                       |   |                   |                                  |                                       |                               |                         |  |
| Grades                                                                                                    |                       |   |                   |                                  |                                       |                               |                         |  |
| Announcements -                                                                                                    |                       |   | Update            | es 🗸                             |                                       |                               |                         |  |
| Welcome! ~<br>Posted 19 December 2016 8:58 AM<br>As co-ordinator of the Financial & Management Accounting module, I wish to welcome you<br>module.                                                                                                    | ×<br>ou to the        |   | ₽ 7<br>₿ 2<br>₽ 2 | Unread E<br>New Assi<br>Ungradeo | Discussion<br>ignment S<br>d Quiz Att | n Posts<br>Submissi<br>tempts | ons                     |  |
| To operate effectively within the Global Business World, an understanding of the the<br>practice of Accounting is essential. This module is designed to deepen your interest and e<br>in the area of Accounting and the Study Guide is designed to support your learning. | eory and<br>expertise |   | Calend            | ar 🗸<br>onday, 14                | l January                             | 2019                          | > ⊳                     |  |
| While much of the focus is on knowledge acquisition, attention is also given to enhance                                                                                                    | cing and              |   | Up                | coming e                         | events                                |                               | •                       |  |
| Wiall Flaherty - Sandbox         My Learning Assessment ~ Discussions My Class ~ Library Module Tool                                                                                                    | ols ~                 |   | Ę                 | ۵                                | Ω                                     | Niall I                       | Flaherty {ဂြို          |  |
| Manage Quizzes Question Library Statistics                                                                                                    |                       |   |                   |                                  |                                       |                               | Help                    |  |
| New Quiz         Edit Categories         More Actions         ✓                                                                                                    |                       | ١ | /iew:             | By Categ                         | ory                                   | ~                             | Apply                   |  |
|                                                                                                    |                       |   |                   |                                  |                                       |                               |                         |  |
| 🌮 Bulk Edit                                                                                                    |                       |   |                   |                                  |                                       |                               |                         |  |
| Bulk Edit     Without Category                                                                                                    |                       |   |                   |                                  |                                       |                               | Published               |  |
| Bulk Edit         Without Category         Quiz ~ (inactive)         Available on 09 October 2018 4:20 PM                                                                                                    |                       |   |                   |                                  |                                       |                               | Published 0/1           |  |
| Bulk Edit         Without Category         Quiz ~ (inactive)         Available on 09 October 2018 4:20 PM         Library Quiz - Quinn ~         Availability: always available                                                                                           |                       |   |                   |                                  |                                       |                               | Published<br>0/1<br>2/2 |  |

From here you can create new questions or import existing questions.

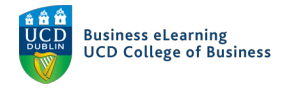

## To create new questions click on *New*, and select the question type you would like to create.

| Viall Flaherty - Sandbox                                                                                          |         |                                    |        |         |            | þ þ       | Niall Flaherty දිරි       |
|----------------------------------------------------------------------------------------------------|---------|------------------------------------|--------|---------|------------|-----------|---------------------------|
| My Learning As                                                                                                    | sessmen | t 🗸 Discussions My Class 🖌 Library | Module | Tools 🗸 |            |           |                           |
| Question Library     Medium 2018     Easy 2018     Hard 2018     Test     Advanced     Difficulty     Medium 2019 |         | ve Delete                          | alues  |         |            |           | Settings 🥥 Help           |
| Advanced<br>Difficulty                                                                                            |         | Name (click question name to edit) | Туре   | Points  | Difficulty | Mandatory | Last Modified             |
|                                                                                                    |         | 睯 Medium 2018 🗸                    | -      | -       | -          | -         | 26 September 2018 3:30 PM |
|                                                                                                    |         | ` Easy 2018 🗸                      | -      | -       | -          | -         | 26 September 2018 3:30 PM |
|                                                                                                    |         | 🗅 Hard 2018 🗸                      | -      | -       | -          | -         | 18 December 2018 10:10 AM |
|                                                                                                    |         | 🗅 Test 🗸                           | -      | -       | -          | -         | 08 January 2019 4:09 PM   |
|                                                                                                    |         |                                    |        |         |            |           |                           |

| 🤴 🗄 Niall Fla                                                          | aherty - Sandbox                  |                        |      | þ þ    | Niall Flaherty |           |                           |  |  |  |  |  |  |
|------------------------------------------------------------------------|-----------------------------------|------------------------|------|--------|----------------|-----------|---------------------------|--|--|--|--|--|--|
| My Learning Assessment 🗸 Discussions My Class 🗸 Library Module Tools 🗸 |                                   |                        |      |        |                |           |                           |  |  |  |  |  |  |
| a ፹ Question Library<br>Medium 2018                                    | Section                           |                        |      |        |                |           |                           |  |  |  |  |  |  |
| <ul> <li>Easy 2018</li> <li>Hard 2018</li> </ul>                       | True or False Question (T/F)      | tion (T/F) Fdit Values |      |        |                |           |                           |  |  |  |  |  |  |
| <ul> <li>Test</li> <li>Advanced</li> </ul>                             | Multiple Choice Question (MC)     | to edit)               | Туре | Points | Difficulty     | Mandatory | Last Modified             |  |  |  |  |  |  |
| Difficulty Medium 2019                                                 | Multi-Select Question (M-S)       |                        | -    | -      | -              | _         | 26 September 2018 3:30 PM |  |  |  |  |  |  |
| Advanced<br>Difficulty                                                 | Written Response Question (WR)    |                        |      |        |                |           |                           |  |  |  |  |  |  |
|                                                                        | Short Answer Question (SA)        |                        | -    | -      | -              | -         | 26 September 2018 3:30 PM |  |  |  |  |  |  |
|                                                                        | Multi-Short Answer Question (MSA) |                        | -    | -      | -              | -         | 18 December 2018 10:10 AM |  |  |  |  |  |  |
|                                                                        | Fill in the Blanks Question (FIB) |                        |      |        |                |           |                           |  |  |  |  |  |  |
|                                                                        | Matching Question (MAT)           |                        | -    | -      | -              | -         | 08 January 2019 4:09 PM   |  |  |  |  |  |  |
|                                                                        | Ordering Question (ORD)           |                        | -    | -      | -              | -         | 11 January 2019 10:24 AM  |  |  |  |  |  |  |
|                                                                        | Arithmetic Question (2+2)         |                        | T/F  | 1      | 1              |           | 11 January 2019 11:31 AM  |  |  |  |  |  |  |

Click Multiple Choice Question (MC).

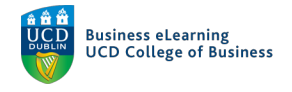

| <b>K</b> BACK TO QUESTION LIBRARY  |           |                                                           |
|------------------------------------|-----------|-----------------------------------------------------------|
| Multiple Choice 🗸                  | Options 🗸 |                                                           |
| Question Text *                    |           |                                                           |
|                                    |           |                                                           |
|                                    |           | This is where you can preview how the question will look. |
| Answers *                          |           |                                                           |
|                                    | ×         |                                                           |
|                                    | ×         |                                                           |
|                                    | ×         |                                                           |
|                                    | ×         |                                                           |
| Add Answer                         |           |                                                           |
| Randomize answers for each student |           |                                                           |
| Default Points *                   |           |                                                           |

If you wish to change the question type, select a new question type from the drop-down menu.

| Q                                                                                                    | uestion Text *                                           |  |  |  |  |  |  |
|----------------------------------------------------------------------------------------------------|----------------------------------------------------------|--|--|--|--|--|--|
|                                                                                                    | Add question text                                        |  |  |  |  |  |  |
| A<br>II (                                                                                                  | Indicate correct answer with a tick                      |  |  |  |  |  |  |
|                                                                                                    | Add correct and incorrect answers in your required order |  |  |  |  |  |  |
|                                                                                                    |                                                          |  |  |  |  |  |  |
| Add Answer Alternatively randomise the order in which answers appear<br>Randomize answers for each student |                                                          |  |  |  |  |  |  |
| D                                                                                                    | efault Points *                                          |  |  |  |  |  |  |

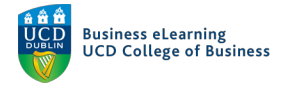

- Add the Question text.
- Add the Question Answer, both correct and incorrect.
- Indicate the correct answer with a tick.
- Add additional wrong answers if required.
- Choose whether to randomise the order answers appear when the Quiz runs.
- Indicate the default points for the correct answer.

Additional Options are available for how to create and display your question.

| <b>&amp;</b> BACK TO QUESTION LIBRARY |                       |
|---------------------------------------|-----------------------|
| Multiple Choice                       | Options 🗸             |
| Question Text *                       | Add Feedback          |
|                                       | Add Hint              |
|                                       | Add Short Description |
| Answers *                             | Add Custom Weights    |
|                                       | Add Enumeration       |
|                                       |                       |
|                                       | ×                     |
|                                       | ×                     |
| Add Answer                            |                       |
| Randomize answers for each student    |                       |
| Default Points *                      |                       |
| 1                                     |                       |
| Save V Cancel                         |                       |
|                                       |                       |

- You can add Feedback for each answer.
- Add a question Hint.
- Add an additional short descriptive text for your question.
- Add custom answer Weightings.
- And add Enumeration to your answer.

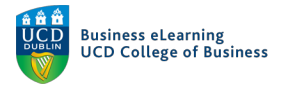

| Add Answ       | Add Answer                         |  |  |  |  |  |  |  |  |  |
|----------------|------------------------------------|--|--|--|--|--|--|--|--|--|
| Randon         | Randomize answers for each student |  |  |  |  |  |  |  |  |  |
| Default Points | Save and New                       |  |  |  |  |  |  |  |  |  |
| 1              | Save and Copy                      |  |  |  |  |  |  |  |  |  |
| Save           | ✓ Cancel                           |  |  |  |  |  |  |  |  |  |
|                |                                    |  |  |  |  |  |  |  |  |  |

- If you wish to create more questions click *Save and New*.
- If you wish to create a new question and use this question as template for the next, click *Save and Copy*.
- If you only wish to create this one question click *Save* to return to the Question Library.

Questions can be organised into groups or folders called Sections.

| 🦉 🛛 Niall F                                                                            | laherty - Sandbox                                         |             |                                           | Ş (     | Niall Flaherty 🔅 |   |                           |
|----------------------------------------------------------------------------------------|-----------------------------------------------------------|-------------|-------------------------------------------|---------|------------------|---|---------------------------|
| My Learning A                                                                          | ssessment 🛩 Discussions My Clas                           | s 🗸 Library | Module                                    | Tools 🗸 |                  |   |                           |
| Medium 2018<br>Easy 2018<br>Hard 2018<br>Test<br>Advanced<br>Difficulty<br>Medium 2019 | Question Library                                          |             | Settings Q Help<br>Done Editing Questions |         |                  |   |                           |
| <ul> <li>Advanced</li> <li>Difficulty</li> </ul>                                       | Multiple Choice Question (MC)                             | Mandatory   | Last Modified                             |         |                  |   |                           |
|                                                                                        | Multi-Select Question (M-S)                               |             |                                           |         | -                | - | 26 September 2018 3:30 PM |
|                                                                                        | Short Answer Question (SA)                                |             | -                                         | -       | -                | - | 26 September 2018 3:30 PM |
|                                                                                        | Multi-Short Answer Question (MSA)                         |             | -                                         |         | -                | - | 18 December 2018 10:10 AM |
|                                                                                        | Fill in the Blanks Question (FIB) Matching Question (MAT) |             | -                                         | -       | -                | - | 08 January 2019 4:09 PM   |
|                                                                                        | Ordering Question (ORD)                                   |             | -                                         | -       | -                | - | 11 January 2019 10:24 AM  |
|                                                                                        | Arithmetic Question (2+2)                                 |             |                                           |         |                  |   |                           |

- To create a new Section click New (1) Section (2).
- Give your new Section a Name.
- Add optional Message and Comments.
- Add option image and image description.
- Select your preferred Display Options.
- You can select to randomise the order of question within the Section.
- Add optional Section Feedback.

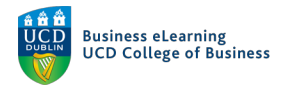

Click Save to complete Section creation.

To add existing questions to a Section click the tick box beside a question and select *Move*. Select the Section you would like to move the Question to. The question moves to the selected Section.

To create new questions within a Section, click on the Section name (1). Now click *New (1)* and complete the question creation as outlined earlier (2).

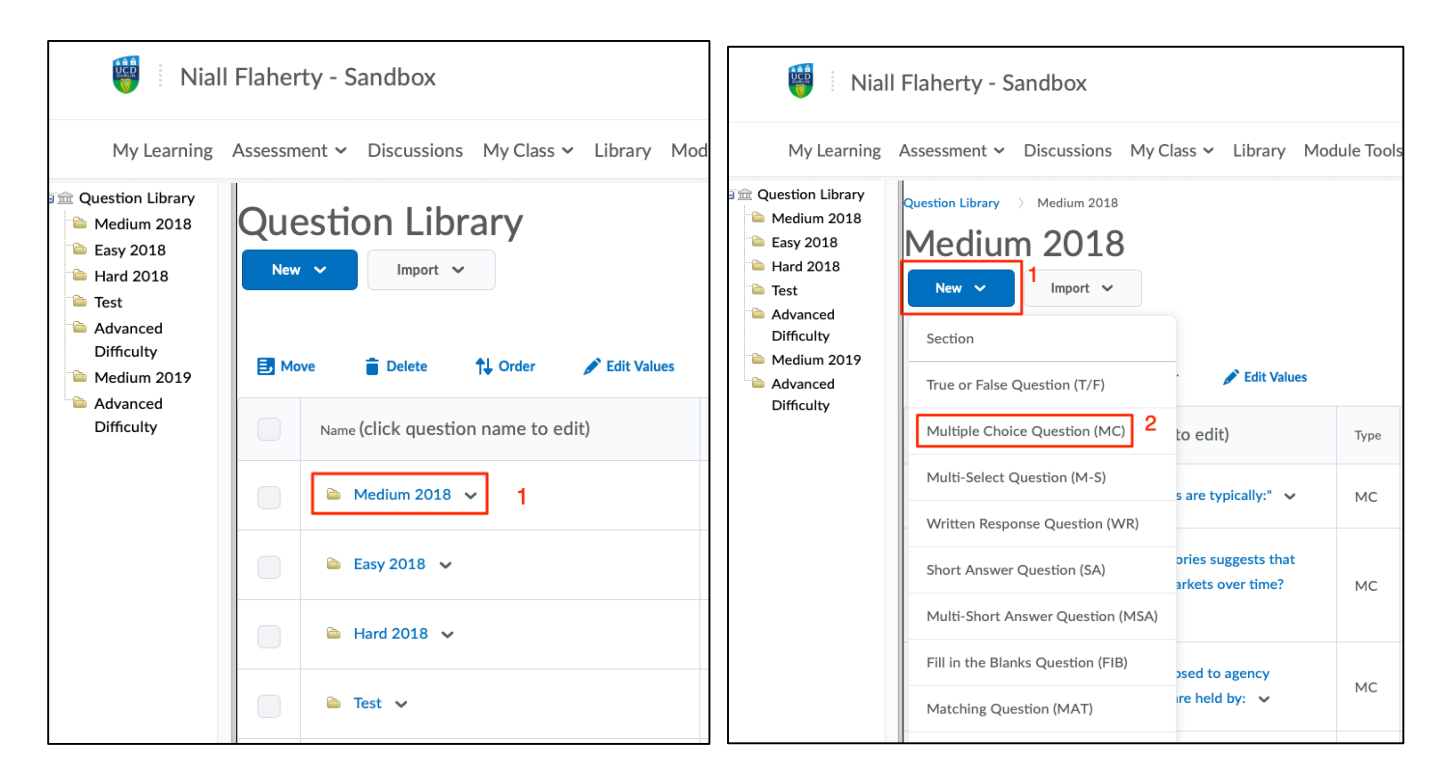

To Import existing questions into your Question Library from a file, click on Import (1) - Upload a File (2).

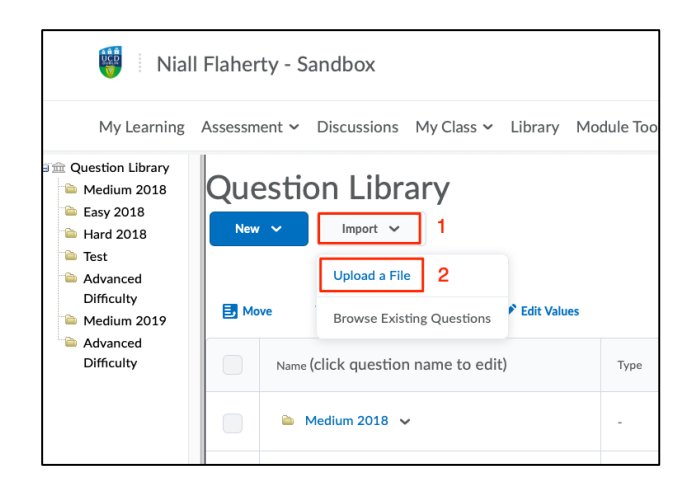

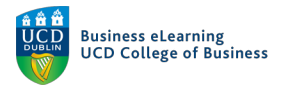

| inapox |                                                                                                    |       | $\leq$ | Ęľ | 4     |
|--------|----------------------------------------------------------------------------------------------------|-------|--------|----|-------|
|        |                                                                                                    |       |        |    |       |
| Discu  | Upload a File                                                                                              |       |        | ×  |       |
| )n     | Þ                                                                                                    |       |        |    |       |
|        | Drag and drop or                                                                                           |       |        |    |       |
| 💼 Del  | Browse Files                                                                                               |       |        |    |       |
| click  |                                                                                                    |       |        | ;  | dator |
| ledium | Supported Formats<br>Formatted text file (CSV) ODWNload template<br>IMS QTI compliant course package (ZIP) | e CSV |        |    |       |
| asy 20 | Cancel                                                                                                    |       |        |    |       |
| ard 20 |                                                                                                    |       |        |    |       |
|        |                                                                                                    |       |        |    |       |

Click *Browse Files* and navigate to the file with Quiz questions you wish to upload.

| cl    | Upload a File                                     |    |
|-------|---------------------------------------------------|----|
| In    | Upload Complete!                                  |    |
| ) o l | Found 48 questions and 1 sections <u>Review</u> 1 |    |
| k (   | Import All 2 Cancel                               | da |

When the upload is complete you will see a report of how many questions were imported.

Check to ensure the number matches what you expected. (1) Click Import All to import the questions as a new Section. (2)

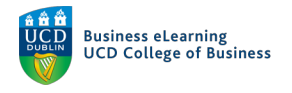

The Section will appear in the Section list.

| 🤴 🛛 Niall Flaherty - Sandbox                                                                                  |          |                                    |                         |      |        | f          | A         | Niall Flaherty ငို္င္လ်ာ  |
|----------------------------------------------------------------------------------------------------|----------|------------------------------------|-------------------------|------|--------|------------|-----------|---------------------------|
| My Learn                                                                                                    | ning Ass | essment 🗸 Discussions My Clas      | ss 🗸 Library Module Too | ls 🗸 |        |            |           |                           |
| Question Library     Medium 2018     Easy 2018     Hard 2018     Test     Advanced Difficulty     Medium 2019 | Que      | stion Library                      | P Edit Voluer           |      |        |            |           | Settings 🕑 Help           |
| <ul> <li>Advanced Difficulty</li> <li>Temporary</li> <li>Questions Import</li> </ul>                          |          | Name (click question name to edit) | Edit Values             | Туре | Points | Difficulty | Mandatory | Last Modified             |
| Section                                                                                                    |          | 🖻 Medium 2018 🖌                    |                         | -    | -      | -          | -         | 26 September 2018 3:30 PM |
|                                                                                                    |          | 🖮 Easy 2018 🗸                      |                         | -    | -      | -          | -         | 26 September 2018 3:30 PM |
|                                                                                                    |          | ► Hard 2018 ∨                      |                         | -    | -      | -          | -         | 18 December 2018 10:10 AM |
|                                                                                                    |          | 🖻 Test 🗸                           |                         | -    | -      | -          | -         | 08 January 2019 4:09 PM   |
|                                                                                                    |          | Advanced Difficulty                |                         | -    | -      | -          | -         | 11 January 2019 10:24 AM  |

Click on the name to inspect your new questions.

|                                                                                             | aherty - Sandbox |                                                      |       | F ¢    | Ω          | Niall Flaherty ငိုတ္ခြဲ |                                          |
|---------------------------------------------------------------------------------------------|------------------|------------------------------------------------------|-------|--------|------------|-------------------------|------------------------------------------|
| My Learr                                                                                    | ning As          | sessment 🗸 Discussions My Class 🗸 Library Module Too | ols 🗸 |        |            |                         |                                          |
|                                                                                             | Que<br>New       | ve Delete Vorder Cdit Values                         |       |        |            |                         | Settings  Help<br>Done Editing Questions |
| Construction Difficulty     Construction     Construction     Construction     Construction |                  | Name (click question name to edit)                   | Туре  | Points | Difficulty | Mandatory               | Last Modified                            |
|                                                                                             |                  | Medium 2018 ✓                                        | -     | -      | -          | -                       | 26 September 2018 3:30 PM                |
|                                                                                             |                  | 🗎 Easy 2018 🗸                                        | -     | -      | -          | -                       | 26 September 2018 3:30 PM                |
|                                                                                             |                  | ► Hard 2018                                          | -     | -      | -          | -                       | 18 December 2018 10:10 AM                |
|                                                                                             |                  | 🖻 Test 🗸                                             | -     | -      | -          | -                       | 08 January 2019 4:09 PM                  |
|                                                                                             |                  | Advanced Difficulty                                  | -     | -      | -          | -                       | 11 January 2019 10:24 AM                 |

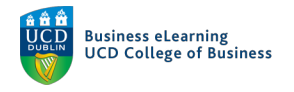

## Click on the question text to inspect an individual question.

| 🦉 🕴 Niall Flaherty - Sandbox                                                                                            |                                                                                                    |                                                                                                    | iiii I 戶 戶 心 Niall Flaherty 贷 |        |            |                                          |                          |
|----------------------------------------------------------------------------------------------------|----------------------------------------------------------------------------------------------------|----------------------------------------------------------------------------------------------------|-------------------------------|--------|------------|------------------------------------------|--------------------------|
| My Learning Assessment 🗸 Discussions My Class 🗸 Library Module Tools 🗸                                                  |                                                                                                    |                                                                                                    |                               |        |            |                                          |                          |
| Medium 2018<br>Easy 2018<br>Hard 2018<br>Advanced Difficulty<br>Advanced Difficulty<br>Advanced Difficulty<br>Temporary | Question Library       > Advanced Difficulty         Advanced Difficulty       Import ✓         New       Import ✓         Done Editing Questions |                                                                                                    |                               |        |            | Settings  Help<br>Done Editing Questions |                          |
| Questions Import<br>Section                                                                                             |                                                                                                    | Name (click question name to edit)                                                                                                    | Туре                          | Points | Difficulty | Mandatory                                | Last Modified            |
|                                                                                                    |                                                                                                    | Assume that Live Co. has expected cash flows of \$200,000 from domestic operations, SF200,000 from Swiss operations, and 150,000 euros from Italian operations at the end of the year. The Swiss franc's value and euro's value are expected to be \$.83 and \$1.29 respectively, at the end this year. What are the expected dollar cash flows of Live Co?                                                                                                    | МС                            | 10     | 0          | ~                                        | 11 January 2019 10:24 AM |
|                                                                                                    |                                                                                                    | <ul> <li>Livingston Co. has a subsidiary in Korea. The subsidiary reinvests<br/>half of its net cash flows into operations and remits half to the parent.</li> <li>Livingston's expected cash flows from domestic business are \$100,000<br/>and the Korean subsidiary is expected to generate 100 million Korean<br/>won at the end of the year. The expected value of won is \$.0012.</li> <li>What are the expected dollar cash flows of Livingston Co.?</li> </ul> | МС                            | 10     | 0          | ~                                        | 11 January 2019 10:24 AM |

## If satisfied, click *Cancel* to return to the Question Library.

| Multiple Choice                                                                                                    | Options 🗸                                                                                                    |
|----------------------------------------------------------------------------------------------------|----------------------------------------------------------------------------------------------------|
| Question Text *                                                                                                    | Assume that Live Co, has expected cash flows                                                                                                    |
| Assume that Live Co. has expected cash flows of \$200,<br>SF200,000 from Swiss operations, and 150,000 euros fr<br>of the year. The Swiss franc's value and euro's value are<br>respectively, at the end this year. What are the expected | 0000 from domestic operations,       of \$200,000 from domestic operations,         rom Italian operations at the end       SF200,000 from Swiss operations, and         expected to be \$.83 and \$1.29       150,000 euros from Italian operations at the end of the year. The Swiss franc's value and |
| Answers *                                                                                                    | euro's value are expected to be \$.83 and \$1.29<br>respectively, at the end this year. What are the<br>expected dollar cash flows of Live Co2                                                                                                    |
| \$559,500                                                                                                    | X expected donal cash hows of Live co:                                                                                                    |
| ₿ \$200,000                                                                                                    | × \$559,500                                                                                                    |
| \$582,500                                                                                                    | × \$200,000                                                                                                    |
| \$393,500                                                                                                    | × \$582,500                                                                                                    |
| Add Answer                                                                                                    | \$393,500                                                                                                    |
| Randomize answers for each student                                                                                                    |                                                                                                    |
| Default Points *                                                                                                    |                                                                                                    |
| 10                                                                                                    |                                                                                                    |
|                                                                                                    |                                                                                                    |

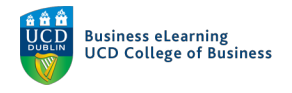

Use the breadcrumbs to navigate back to the Root.

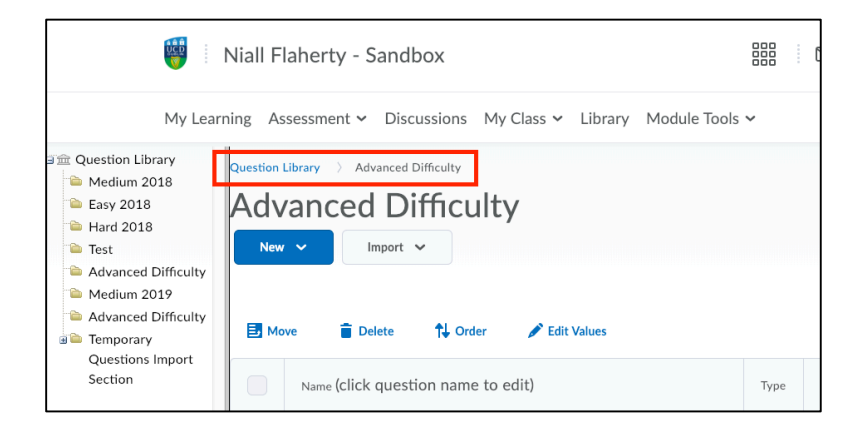

To Import questions into Sections in your Library that already exist within Quizzes and Surveys in your module, click Import (1) - Browse Existing Questions (2).

|                                                                                                    | Niall Fla  | aherty - Sandbox                                                                        |      |   |
|----------------------------------------------------------------------------------------------------|------------|-----------------------------------------------------------------------------------------|------|---|
| My Learn                                                                                                    | ning Ass   | essment - Discussions My Class - Library Module Too                                     | ls 🗸 |   |
| Cuestion Library Medium 2018 Easy 2018 Hard 2018 Hard 2018 Advanced Difficulty Advanced Difficulty Advanced Difficulty | Que<br>New | stion Library<br>Import ~ 1<br>Upload a File 2<br>Browse Existing Questions Edit Values |      |   |
| Temporary<br>Questions Import<br>Section                                                                               |            | Name (click question name to edit)                                                      | Туре | F |
|                                                                                                    |            | ► Medium 2018                                                                           | -    |   |
|                                                                                                    |            | 📡 Easy 2018 🗸                                                                           | -    |   |

Click Source to choose which available Quiz, Survey or Section you would like to import from.

| Browse Existing Questions           |                                         | ×        |
|-------------------------------------|-----------------------------------------|----------|
| Search question text Q              | Source: Calculated Formula conversion 🗸 | Filter 🗸 |
| 1 itom:                             | Source Collection                       | Sort 🗸   |
| 1 items                             | ✓ Calculated Formula conversion         |          |
| Coverted from Bb Calculated Formula | Calculated Formula Quiz                 | EQ       |
|                                     | Exit Survey                             |          |
|                                     | Fill in multiple blanks                 |          |
|                                     | Library Quiz - Quinn                    |          |
|                                     |                                         |          |

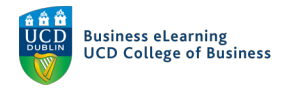

Click Filter (1) to filter by available question type (2) within this Section.

| ×                                                |
|--------------------------------------------------|
| Source: Calculated Formula conversion 🗸 Filter 🗸 |
| Filter by                                        |
| Arithmetic                                       |
|                                                  |
|                                                  |
|                                                  |
|                                                  |

Click Sort (1) for additional sorting options, select your preferred sorting option (2).

| Browse Existing Questions           |                              | ×                                 |  |
|-------------------------------------|------------------------------|-----------------------------------|--|
| Search question text Q              | Source: Calculated Formula e | conversion V Filter V<br>1 Sort V |  |
| 1 items                             |                              | Sort by                           |  |
| Coverted from Bb Calculated Formula | Arithmetic                   | Question Type 2                   |  |
|                                     |                              | Points (Low to High)              |  |
|                                     |                              | Points (High to Low)              |  |
|                                     |                              | Title or Text (A to Z)            |  |
|                                     |                              | Title or Text (Z to A)            |  |
|                                     |                              |                                   |  |
|                                     |                              |                                   |  |
|                                     |                              |                                   |  |

Select the tick boxes (1) of the questions you would like to import and click Add (2).

| Browse Existing Questions                                      |                    |          | ×      |
|----------------------------------------------------------------|--------------------|----------|--------|
| Search question text Q Source: Libra                           | ary Quiz - Quinn 🗸 | Filter 🗸 | Sort 🗸 |
| What is the website address of the UCD Library homepage?       | Multiple Choice    | 1 point  | ĒQ     |
| How many books is an undergraduate student allowed to borr     | Multiple Choice    | 1 point  | Eq     |
| What is the James Joyce Library shelf mark for Ship of fools : | Multiple Choice    | 1 point  | Eq.    |
| Add Cancel                                                     |                    |          |        |

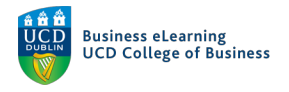

New and Imported Questions will be available to you when creating future Quizzes and Surveys.